Шановні викладачі, в цьому файлі буде розглянуто приклад процедури інсталляції необхідних програм і організації відеочату в малих групах (до 10 осіб). Дану задачу на сьогоднішній день вирішують досить великий спектр програм. Серед них відомі «Вайбер» і «Скайп». Інструкцій по організації відеочату через ці програми в мережі більш ніж достатньо, тому нижче буде розглянута інша, не настільки відома схема організації відеочату.

Унаслідок крайньої популярності Скайпу сервера останнього часто не справляються з покладеними на них завданнями - відео та звук зависають, з'єднання рветься. При цьому подібна картина спостерігається навіть при наявності оплати сервісу Скайп. У даній інструкції пропонується використовувати додаток Discord який добре зарекомендував себе як система текстового і відеочату. Discord спочатку створювався як проект позбавлений недоліків Скайпу і позиціонувався як засіб масового спілкування серед геймерської спільноти. У зв'язку з цим дуже багато курсантів знайомі з Діскордом краще, ніж зі Скайпом і часто вже зареєстровані в ньому.

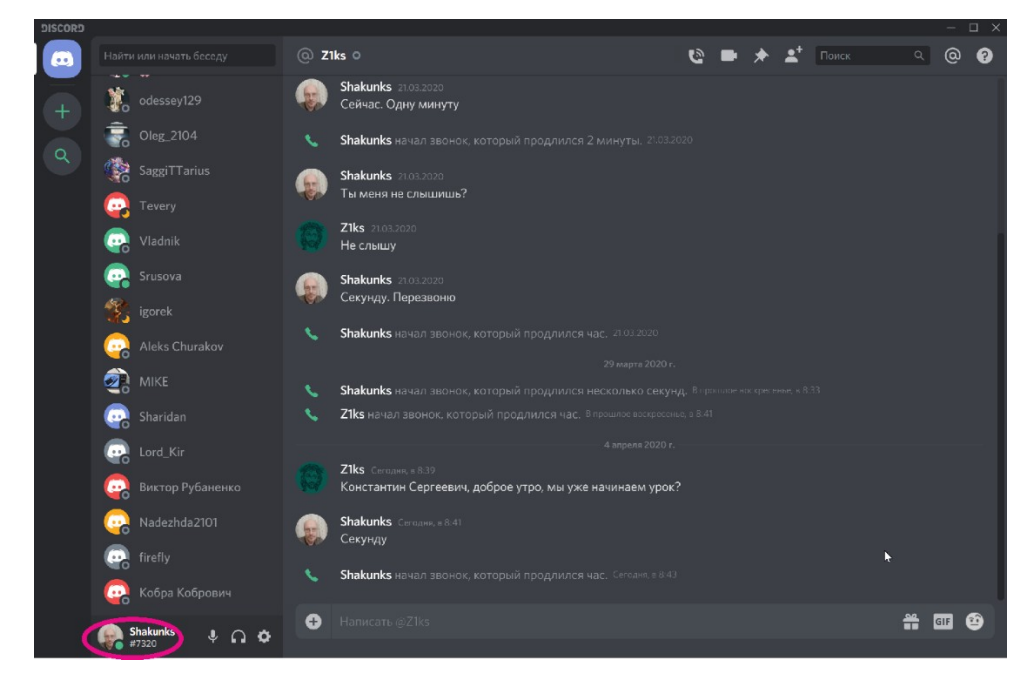

Рис. 1

Програму Діскорд можна скачати безкоштовно на комп'ютер або телефон. На комп'ютер його слід завантажити з https://discordapp.com/ де потрібно натиснути на «Завантажити для Windows». Встановлюємо програму і проходимо реєстрацію, вказуючи свою електронну пошту, придумуючи логін і пароль. Свій пароль в Діскорді запишіть і запам'ятайте. Після запуску Діскорду ім'я вашого профілю відобразиться в лівому нижньому кутку (див. Рис. 1). Якщо Ви встановили Діскорд на телефон або ноутбук, то зазвичай ніяких додаткових технічних параметрів для подальшої роботи не потрібно. Якщо ж Ви встановили Діскорд на звичайний комп'ютер, не оснащений ні камерою, ні мікрофоном, то в подальшому Ви можете підключити свій смартфон і використовувати його як мікрофон і бездротову веб-камеру з високою роздільною здатністю. Схема підключення смартфону буде розглянута в подробицях нижче.

Отже, Ви встановили Діскорд і успішно зайшли в нього. Для того щоб почати спілкування з Вашими студентами розішліть їм через систему повідомлень СДД або будь-який інший месенджер (див. Інструкцію http://moodle.onma.edu.ua/prof\_instr2.pdf) свій «нік» в Діскорді (Ви його знайдете в лівому нижньому кутку вікна (див. рис. 1)). Після отримання Вашого Діскорд-ніка курсанти почнуть відправляти Вам запити на «дружбу». Знайти ці запити можна натиснувши на «Друзі» (див. рис. 2), а потім на «Очікування». Тут Ви побачите список запитів від курсантів. Вам слід прийняти їх, натиснувши на пташки, праворуч від запитів

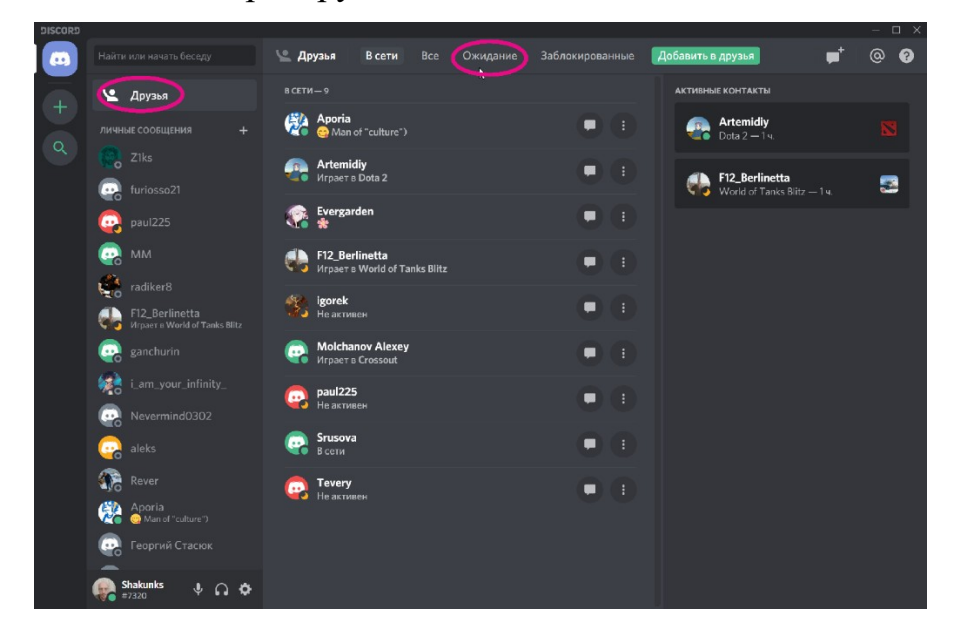

Рис. 2

Після прийому «дружніх» запитів в головному вікні Діскорду з'являться прийняті контакти (рис. 3). З цими контактами Ви можете вести текстовий і відеочат.

Наприклад, Ви бажаєте почати відеочат відразу з декількома студентами – для цього потрібно натиснути на «Друзі» (рис. 2), а потім на знак репліки (див. Рис. 3). У з'явившемуся списку контактів вибираєте ті, з якими Ви хочете розмовляти, після чого тиснете «Створити груповий чат» (рис. 3)

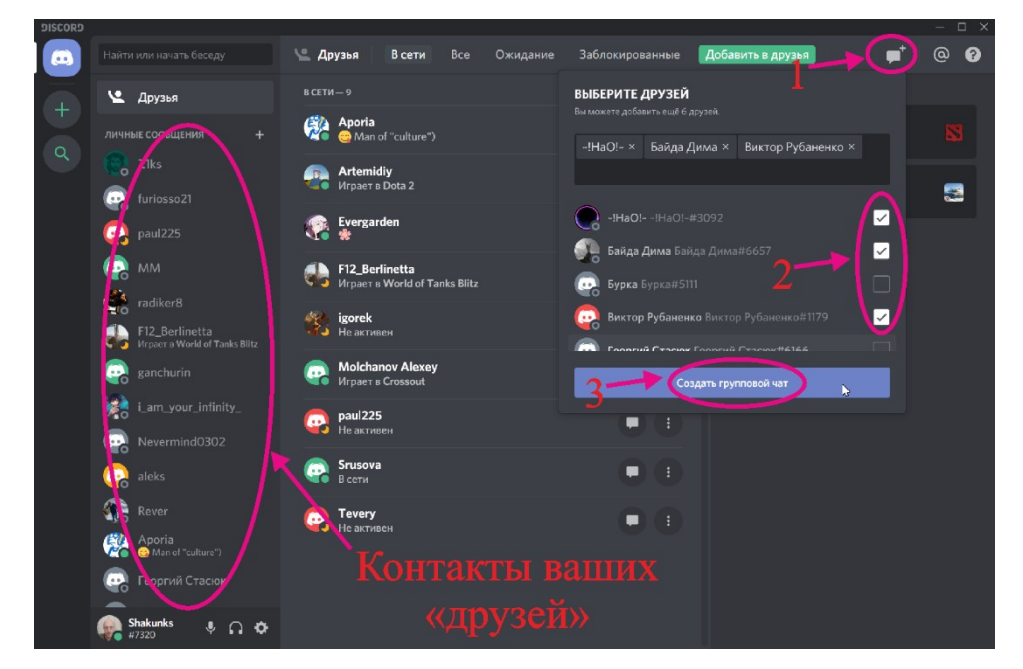

Рис. 3

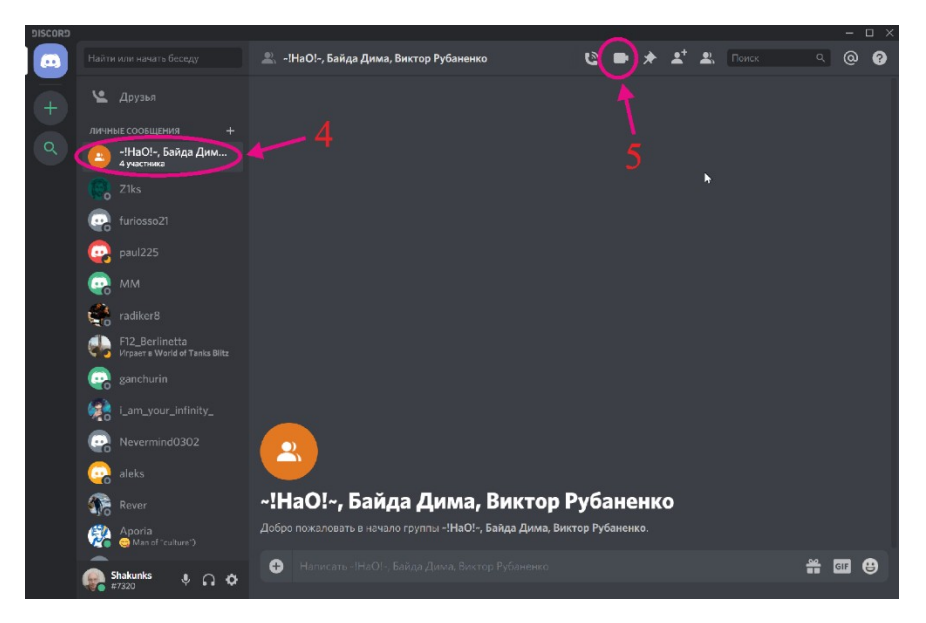

Рис. 4

Новостворений груповий чат з'явиться окремим елементом в переліку контактів (рис. 4). Натисніть на нього, а потім для початку відео-спілкування натисніть на символ камери (рис. 4) – почнеться Відеодзвінок.

Дуже корисною функцією в Діскорді є можливість демонстрації свого робочого столу. Для цього під час відеочату натисніть на символ екрану (див. Рис. 5)

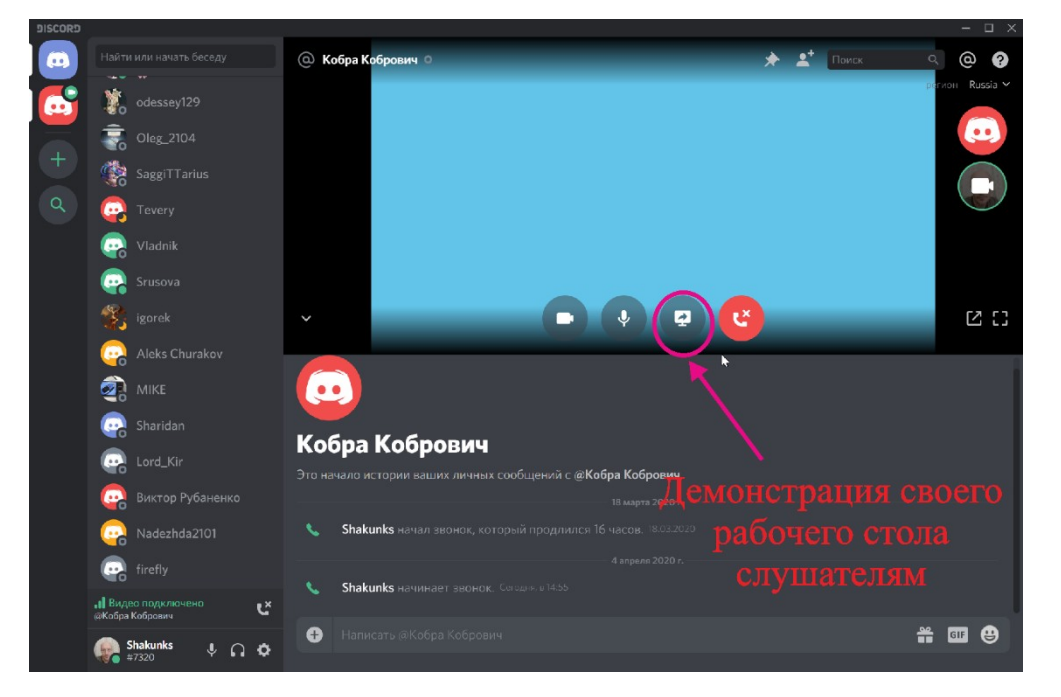

Рис. 5

А тепер розглянемо ситуацію, коли немає веб камери та мікрофона, або коли є і те, й інше, але вже дуже поганої якості. В цьому випадку можна скористатися смартфоном, підключивши його як бездротову камеру і мікрофон.

Для цього Вам необхідно встановити на свій телефон додаток DroidCam (рис. 6) (Можна завантажити безкоштовно в PlayMarket.)

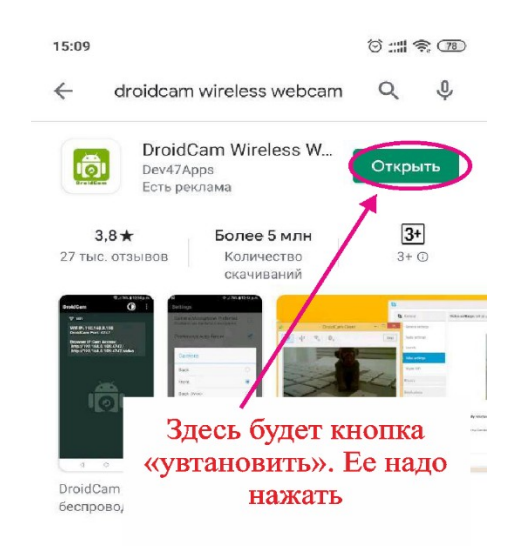

Рис. 6

Після установки включіть на своєму телефоні мережу wi-fi і запустіть додаток. Ви побачите щось подібне, що зображено на рис. 7

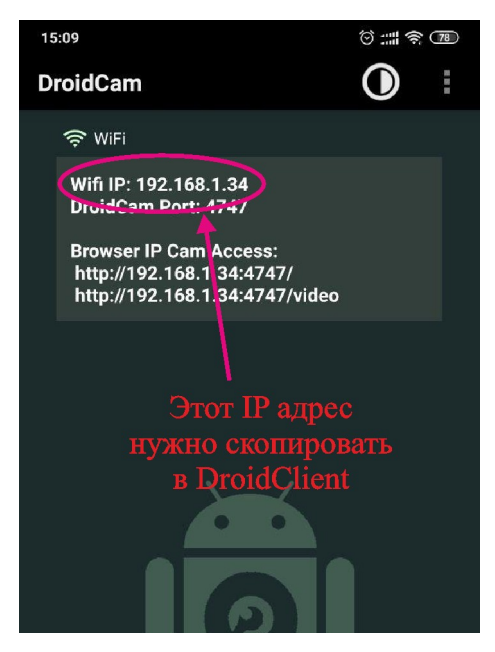

Рис. 7

Для того щоб зв'язати телефон з комп'ютером встановіть на свій комп'ютер програмне забезпечення DroidCam Client з сайту https://www.dev47apps.com/

Після установки DroidCam Client, запустіть його і в поле Device IP скопіюйте IP адресу Вашого телефону. (Див. Рис. 7 і 8). Для початку передачі зображення і аудіо з телефону, натискаємо кнопку Start

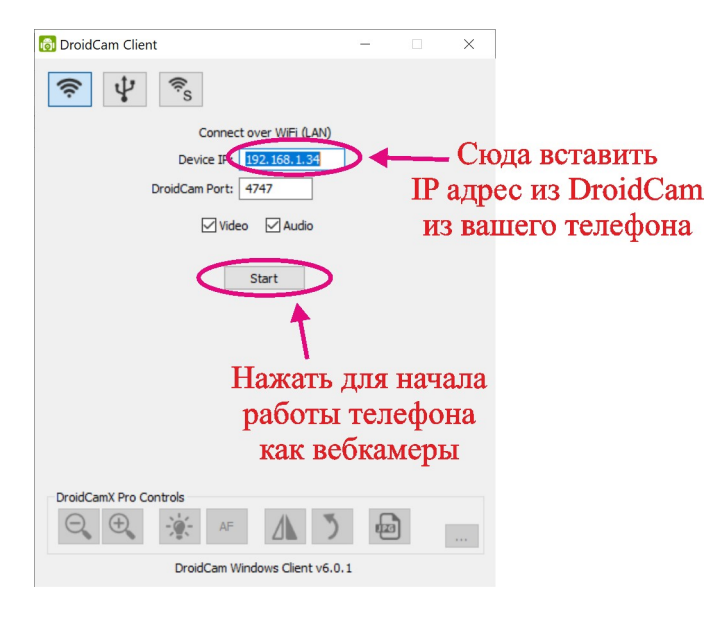

Рис. 8

Для того щоб Діскорд коректно працював з підключеним Вами телефоном необхідно проконтролювати настройки Відео та Аудіо в Діскорді. Для цього натискаємо на шестірню поряд з Вашим ніком (див. Рис. 9)

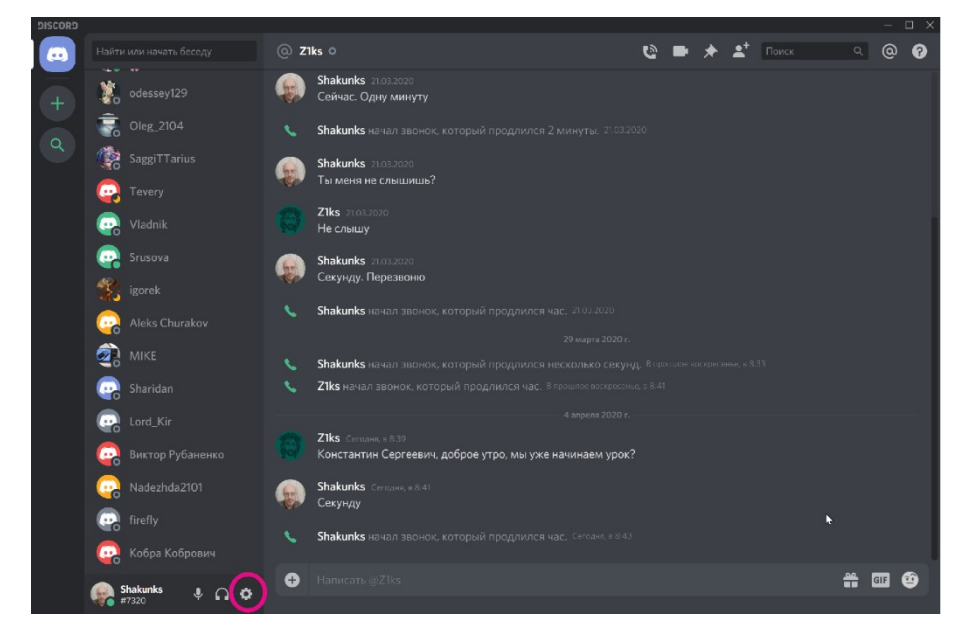

Рис. 9

У з'явившемуся вікні вибираємо «Голос і Відео» (рис. 10). І в пристрої вводу при необхідності (якщо немає мікрофона) вибираємо «Мікрофон (DroidCam)» (див. Рис. 10, 11).

| SCORD                                                                                                   |                                                                                                    |                                                                      |   |
|----------------------------------------------------------------------------------------------------|----------------------------------------------------------------------------------------------------|----------------------------------------------------------------------|---|
|                                                                                                    |                                                                                                    |                                                                      |   |
| настройки пользователя<br>Моя учётная запись<br>Конфиденцияльность<br>Авторизованные прил<br>Интеграции | НАСТРОЙКИ ГОЛОСА<br>устройство ввода<br>Microphone (Sound Blaster ZxR)                                                       | устройство вывода<br>Динамики (Sound Blaster ZxR)<br>громкость звуха |   |
| Выставление счетов<br>Discord Nitro<br>Склад подархов<br>Server Boost<br>HypeSquad                      | проверка миккофона.<br>Проблемы с микрофоном? Начните проверку и скажи<br>воспроизведём.<br>Давайте пр                       |                                                                      |   |
| настройки приложения<br>Голос и видео<br>Оверлей<br>Уведомления                                         | режим ввода<br>Активация по голосу<br>Режим рации                                                                            |                                                                      |   |
| Горячие клавиши<br>Игровая активность<br>Текст и изображения<br>Внешний вид                             | чувствительность ввода<br>Автоматически определять чувствительность и<br>Если индикатор пояностью зелёный, значит Discord тр | микрофона.<br>занслирует ваш чарующий голос.                         | • |
| Режим стримера<br>Язык                                                                                  | НАСТРОЙКИ ВИДЕО                                                                                                    |                                                                      |   |

Рис. 11

| DISCORD |                      |                                          |                                         | – O X        |
|---------|----------------------|------------------------------------------|-----------------------------------------|--------------|
|         |                      |                                          |                                         |              |
|         |                      | НАСТРОЙКИ ГОЛОСА                         |                                         | $\bigotimes$ |
|         | Моя учётная запись   |                                          |                                         |              |
|         | Конфиденциальность   | Microphone (Sound Blaster ZxR)           | Динамики (Sound Blaster ZxR) ~          |              |
|         | Авторизованные прил  | Default                                  |                                         |              |
|         | Интеграции           |                                          | ГРОМКОСТЬ ЗВУКА                         |              |
|         | Выставление счетов   | Микрофон (DroidCam Virtual Audi          |                                         |              |
|         |                      | Microphone (Sound Blaster ZxR)           | отекакую-нибуль сочниу — а мы её тут же |              |
|         |                      | What U Hear (Sound Blaster ZxR)          |                                         |              |
|         | Sonver Roost         | Доб. вход (Sound Blaster ZxR DB          |                                         |              |
|         | HuneSquad            | Пифровое аудио (S/PDIF) (Sound           |                                         |              |
|         |                      |                                          |                                         |              |
|         | НАСТРОЙКИ ПРИЛОЖЕНИЯ | РЕЖИМ ВВОДА                              |                                         |              |
|         | Голос и видео        | 🖌 Активация по голосу                    |                                         |              |
|         | Оверлей              |                                          |                                         |              |
|         | Уведомления          | Режим рации                              |                                         |              |
|         | Горячие клавиши      |                                          |                                         |              |
|         | Игровая активность   | Автоматически определять чувствительност | ь микрофона. 🛛 💽                        |              |
|         | Текст и изображения  |                                          |                                         |              |
|         | Внешний вид          |                                          |                                         |              |
|         | Режим стримера       |                                          |                                         |              |
|         |                      | НАСТРОЙКИ ВИДЕО                          |                                         |              |
|         | Настройки Windows    |                                          | ПРЕЛПРОСМОТР                            |              |

Рис. 11

Для того щоб студенти Вас чули голосно і чітко в більшості випадків слід пересунути движок «Гучність мікрофона» максимально вправо (рис. 12)

| DISCORD |                     |                                                    |                                  | >              |
|---------|---------------------|----------------------------------------------------|----------------------------------|----------------|
|         |                     |                                                    |                                  |                |
|         |                     |                                                    |                                  |                |
|         |                     | НАСТРОЙКИ ГОЛОСА                                   |                                  | $(\mathbf{x})$ |
|         | Моя учётная запись  |                                                    |                                  |                |
|         | Конфиденциальность  | Microphone (Sound Blaster ZxR) V                   | Динамики (Sound Blaster ZxR) 🛛 🗸 |                |
|         | Авторизованные прил |                                                    |                                  |                |
|         | Интеграции          | ГРОМКОСТЬ МИКРОФОНА                                |                                  |                |
|         | Выставление счетов  |                                                    |                                  |                |
|         |                     | ПРОВЕРКА МИКРОФОНА                                 |                                  |                |
|         |                     |                                                    |                                  |                |
|         | Склад подарков      | воспроизведём.                                     |                                  |                |
|         | Server Boost        | Давайте пр                                         |                                  |                |
|         |                     |                                                    |                                  |                |
|         | нурезциад           |                                                    |                                  |                |
|         |                     | РЕЖИМ ВВОДА                                        |                                  |                |
|         | Голос и видео       | 🖌 Активация по голосу                              |                                  |                |
|         | Оверлей             |                                                    |                                  |                |
|         | Уведомления         | Режим рации                                        |                                  |                |
|         | Горячие клавиши     |                                                    |                                  |                |
|         | Игровая активность  | Автоматически определять чувствительность          | миклофона.                       |                |
|         | Токот и изображения |                                                    |                                  |                |
|         | текст и изооражения |                                                    |                                  |                |
|         | Внешний вид         | Если индикатор полностью зелёный, значит Discord т | ранслирует ваш чарующий голос.   |                |
|         | Режим стримера      |                                                    |                                  |                |
|         | Язык                | НАСТРОЙКИ ВИДЕО                                    |                                  |                |
|         | Hactpoury Windows   |                                                    |                                  |                |

Рис. 12

Для того щоб Діскорд «побачив» підключену відеокамеру телефону опускаємося вниз і в настройках відео вибираємо камеру DroidCam Source 2 (рис. 13). Для того щоб проконтролювати якість відео можете натиснути «Перевірити відео» (рис. 13).

| DISCORD                | — — — ×                                                         |
|------------------------|-----------------------------------------------------------------|
|                        | Режим рации                                                     |
| НАСТРОЙКИ ПОЛЬЗОВАТЕЛЯ | чувствительность ввода                                          |
| Моя учётная запись     | Автоматически определять чувствительность микрофона.            |
| Конфиденциальность     |                                                                 |
| Авторизованные прил    |                                                                 |
| Интеграции             |                                                                 |
| Выставление счетов     | НАСТРОЙКИ ВИДЕО                                                 |
| Discard Nitra          |                                                                 |
|                        | DroidCam Source 2 🗸                                             |
| Contact Reast          | DroidCam Source 3                                               |
| HunoCauad              |                                                                 |
|                        | DroidLam Source 2                                               |
| НАСТРОЙКИ ПРИЛОЖЕНИЯ   | Проверить видео                                                 |
| Голос и видео          |                                                                 |
| Оверлей                |                                                                 |
| Уведомления            |                                                                 |
| Горячие клавиши        | РАСШИРЕННЫЕ                                                     |
| Игровая активность     |                                                                 |
| Текст и изображения    | Discord использует только отборный, органический, выращенный на |
| Внешний вид            | ория домашней грядке голосовой кодек Opus.                      |
| Режим стримера         |                                                                 |
| Язык                   |                                                                 |
| Hacтройки Windows      |                                                                 |

Рис. 13

Якщо все працює, приступайте до відеочату. Якщо не працює звук (таке буває), то спробуйте вимкнути, а потім включити движок «Автоматично визначати чутливість мікрофона» (див. Рис. 12).